## Cómo leer libros digitales en formato PDF y en ePUB

## Para leer PDF en computadora

**En una computadora**, es necesario tener instalado un lector de PDF.

Por ejemplo, Foxit PDF Reader (descargar desde aquí la opción *"Foxit Reader"* que está abajo) o Adobe Acrobat Reader (descargar desde aquí).

## Para leer PDF en dispositivos Android

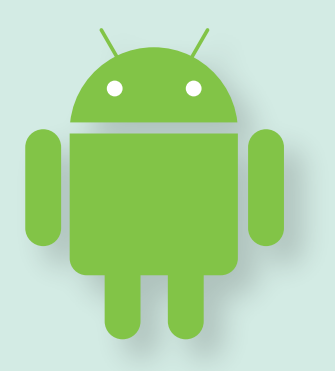

Para leer en un **dispositivo con sistema Android,** descargar un lector de PDF desde Google Play (por ejemplo, Visor de PDF de Google, Foxit PDF Mobile Reader, Adobe Acrobat Reader u otros).

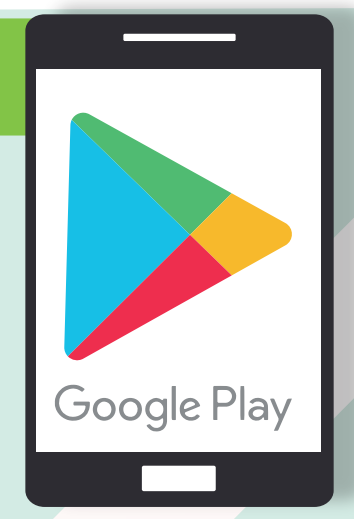

Para leer EPUB en una computadora

- Es necesario descargar el libro en formato EPUB a la computadora y, además, tener instalado un programa lector de EPUB.
- Por ejemplo, el programa Adobe

Digital Editions (descargar desde aquí). Otra opción más completa es el programa Calibre (descargar desde http://calibre-ebook.com/), que además permite organizar los EPUB en una biblioteca y convertirlos a formato MOBI, para leer en dispositivos Kindle.

- Una vez instalado Calibre según va indicando su instalador, abrirlo y hacer clic en "Añadir libros" (botón verde a la izquierda arriba). Se abrirá una ventana del Explorador de archivos de la computadora.
- Elegir en la computadora el EPUB previamente descargado y añadirlo a la biblioteca de Calibre, haciendo clic en el EPUB y luego en "Abrir".

Click to watch calibre demo

Una vez añadido el libro, su título aparece en la ventana principal de *Calibre*. Al hacer doble clic en el título para abrirlo, el texto y las imágenes del libro aparecerán en el visor, en ventana nueva. Se puede cambiar el tamaño del visor, desplazarse en el libro hacia abajo o hacia arriba, hojearlo hacia adelante o hacia atrás desde las flechas de los laterales.

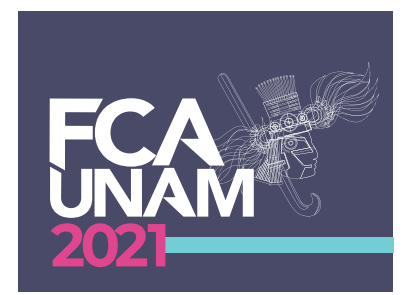

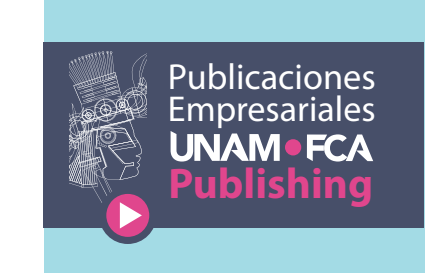